# How to add a user to a project

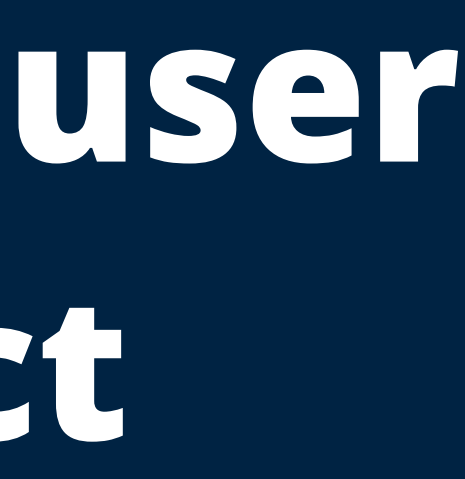

### Ę

#### Welcome to Ohio Academy of Science's Portal

Here, you can participant in <u>our programs</u> using **ProjectBoard**, the tool to create, develop and showcase projects online. To begin, choose from the options below:

STUDENT

If you want to add another teacher to a project(s), the teacher should first go through the regular teacher registration process Resources

Project Showcase

Q

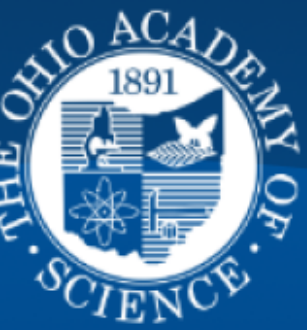

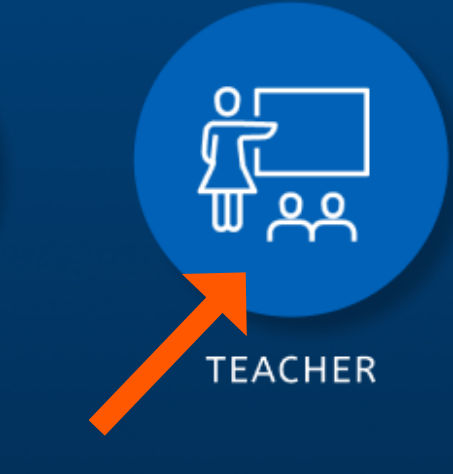

### ALL D

#### Welcome to Ohio Academy of Science's Portal

Here, you can participant in <u>our programs</u> using **ProjectBoard**, the tool to create, develop and showcase projects online. To begin, choose from the options below:

Once the new teacher is registered, the teacher who has students registered under their classes should head to "My Classes" from the profile dropdown

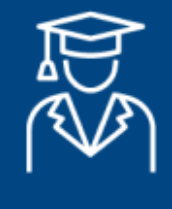

STUDENT

Resources

Project Showcase

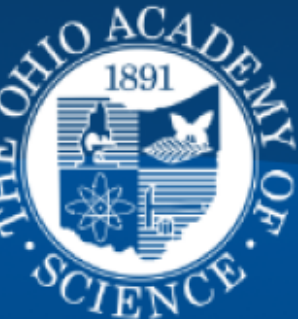

Profile Profile My Projects Contributed To My Bookmarks Activity Feed My Classes Logout

Q

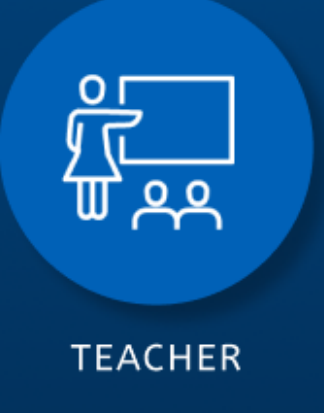

### 🕸 Project8oard × 🚱

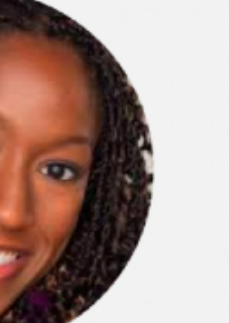

Contributions<sup>9</sup>

#### My Classes

÷ Active My First Class Name Goes Here

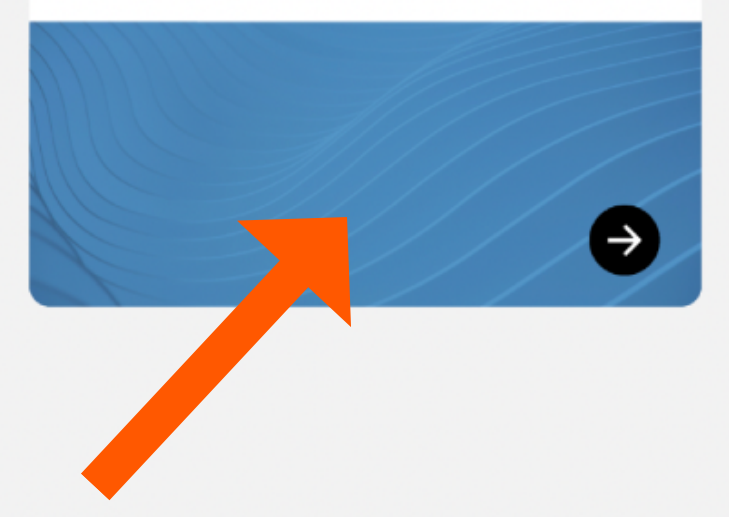

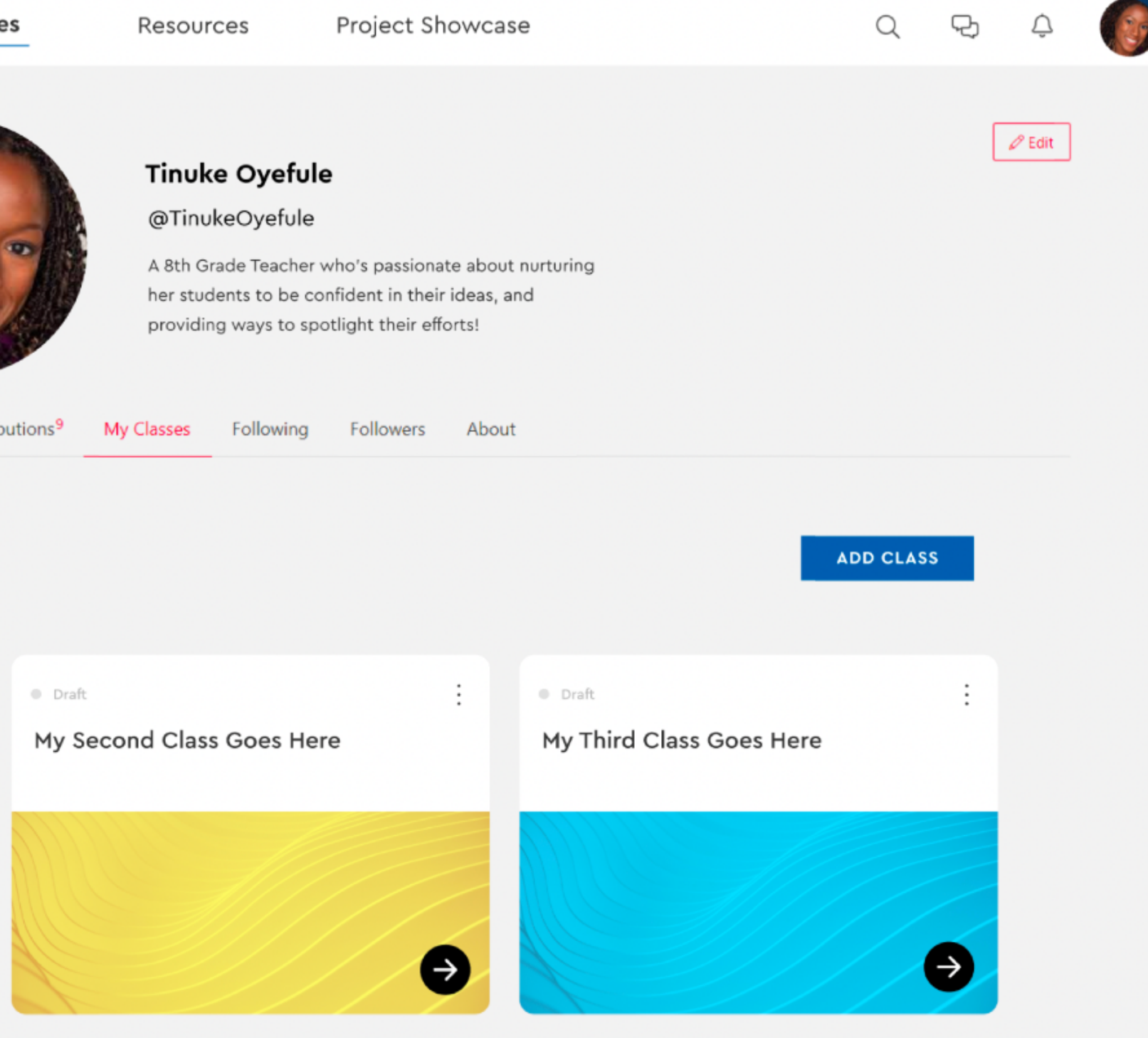

### Click on a class

My Classes

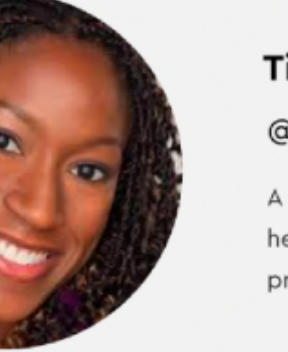

Contributions<sup>9</sup>

BELIEVE IN OHIO

< Back to My Classes

BELIEVE IN OHIO

Student Project Name goes here and it takes two lines

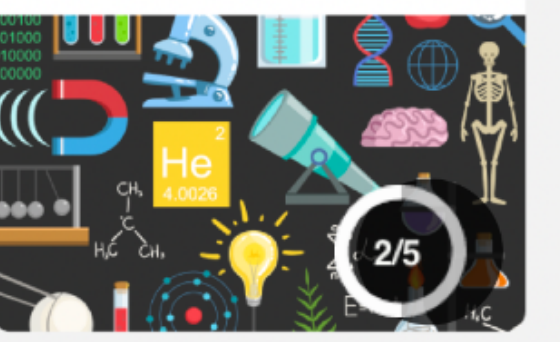

Student Project Name goes

here and it takes two lines

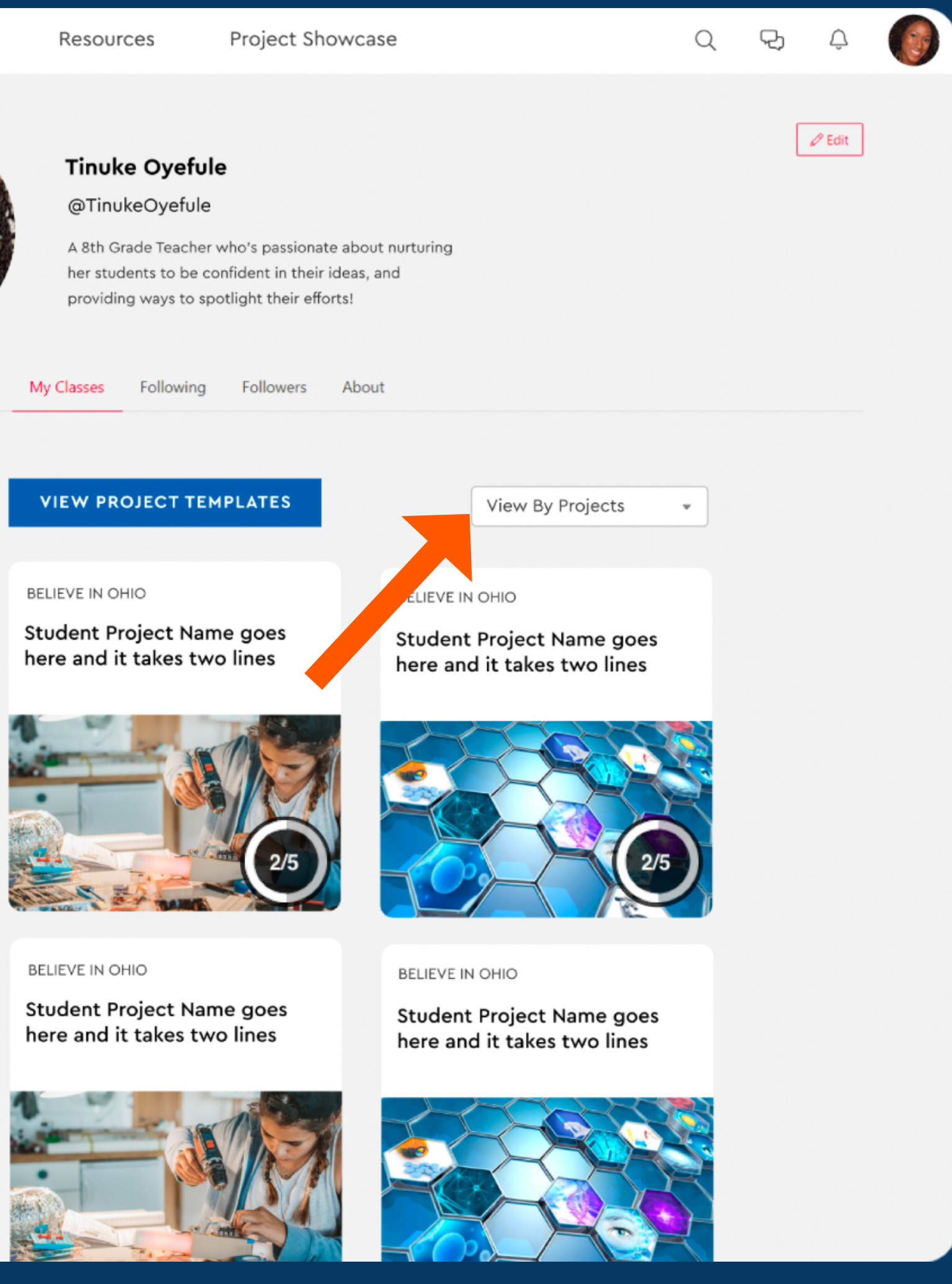

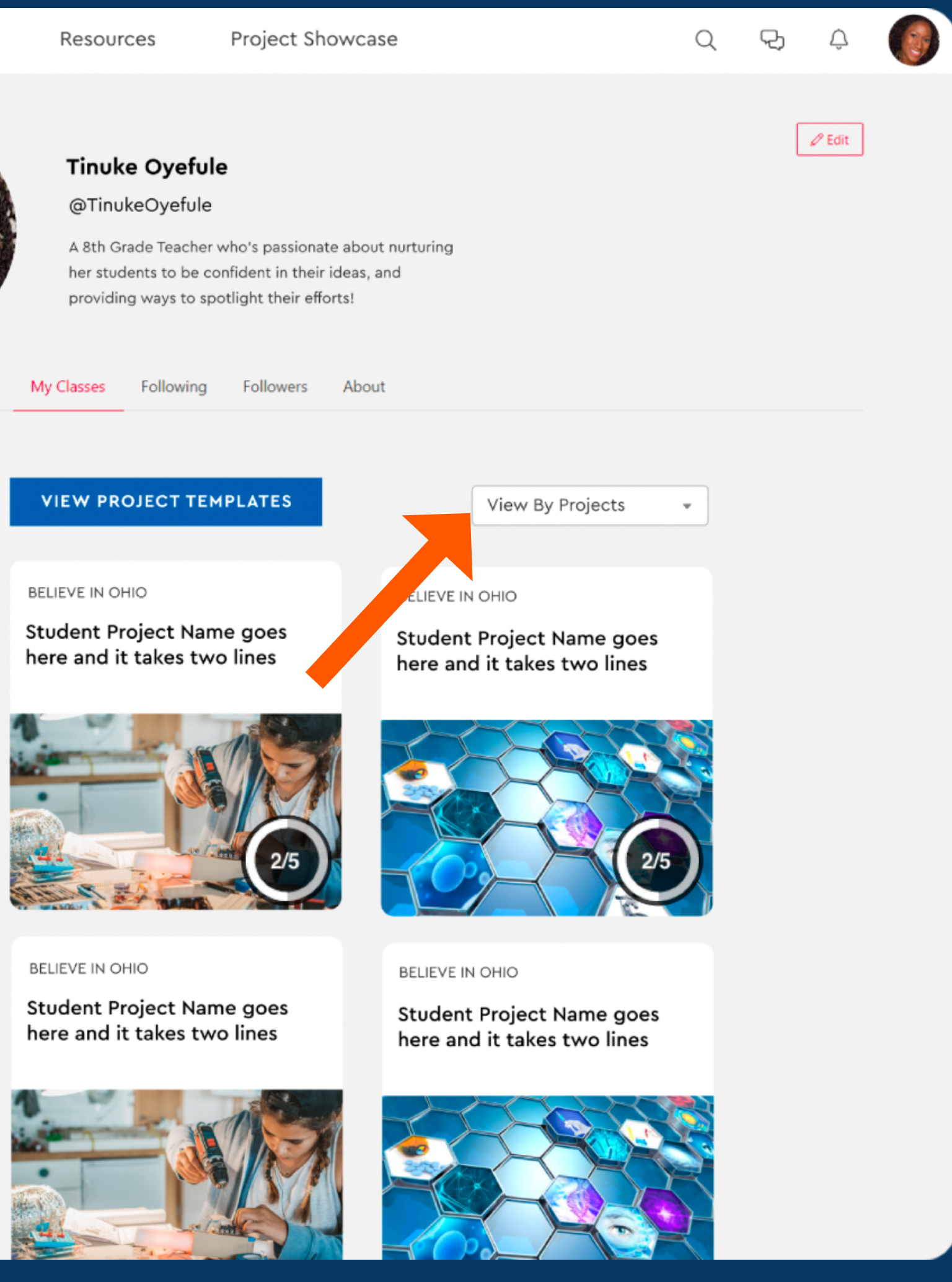

Once you click on your Class, Go to "View By Projects" and select the project you would like to add a user to

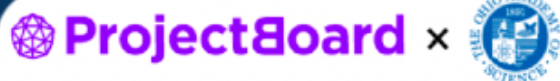

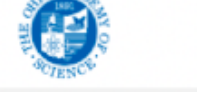

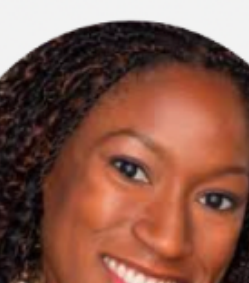

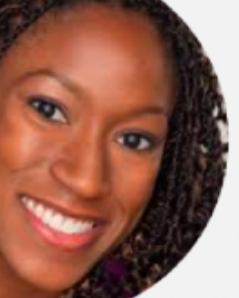

0

MY PROJECTS

Once you are in the Project, you can Add Teammates to a project using the "+" button. This can be accessed when a project is in "Edit" mode or in "Save" Mode.

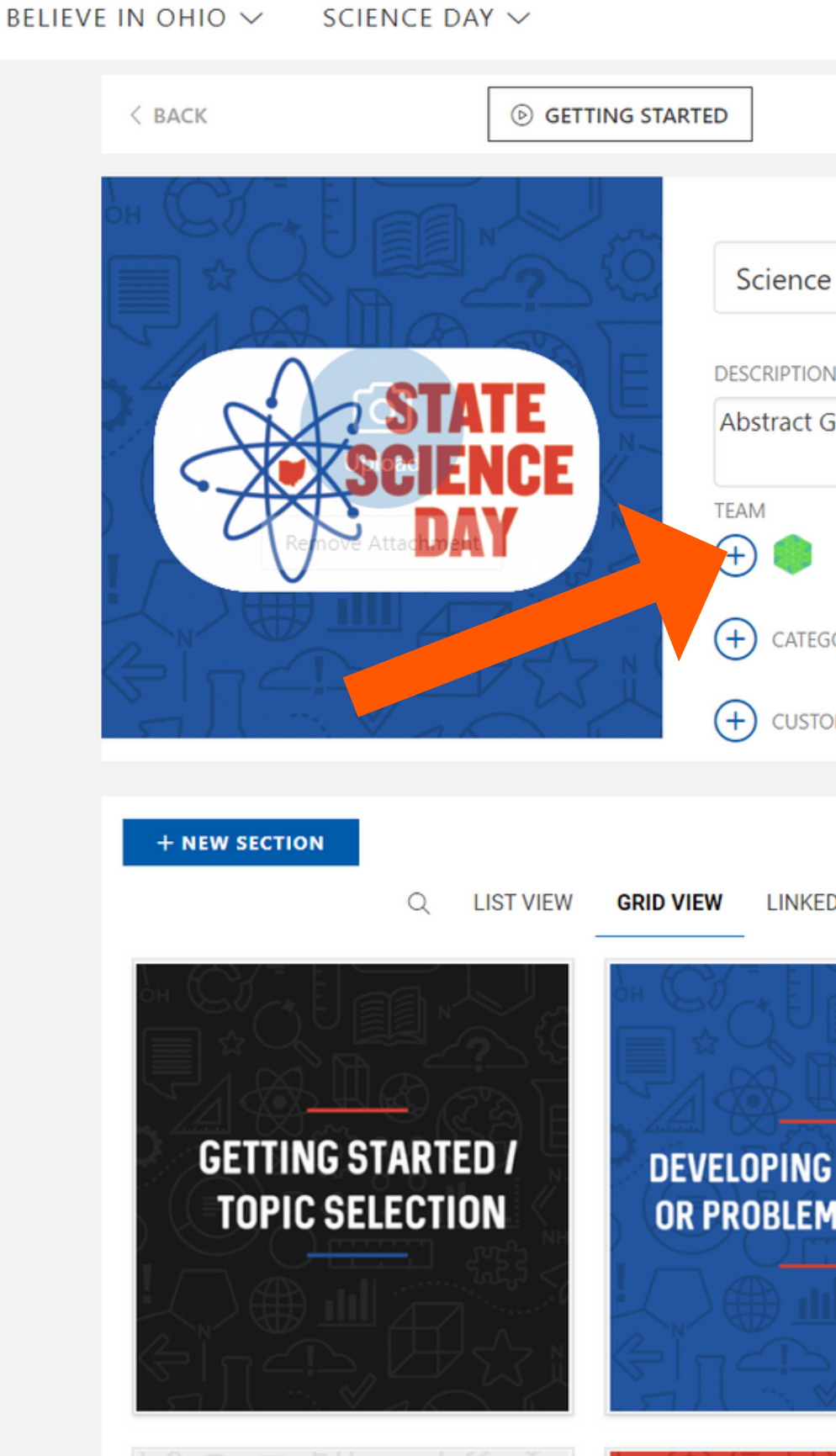

| PUBLIC MODE D                  |
|--------------------------------|
|                                |
| ce Day Project Title           |
| 75 characters remaining        |
| t Goes Here                    |
|                                |
| TEGORIES                       |
| STOM TAG                       |
|                                |
| KED PROJECTS TEAM CHAT RESULTS |
| NG A QUESTION<br>EM STATEMENT  |
|                                |

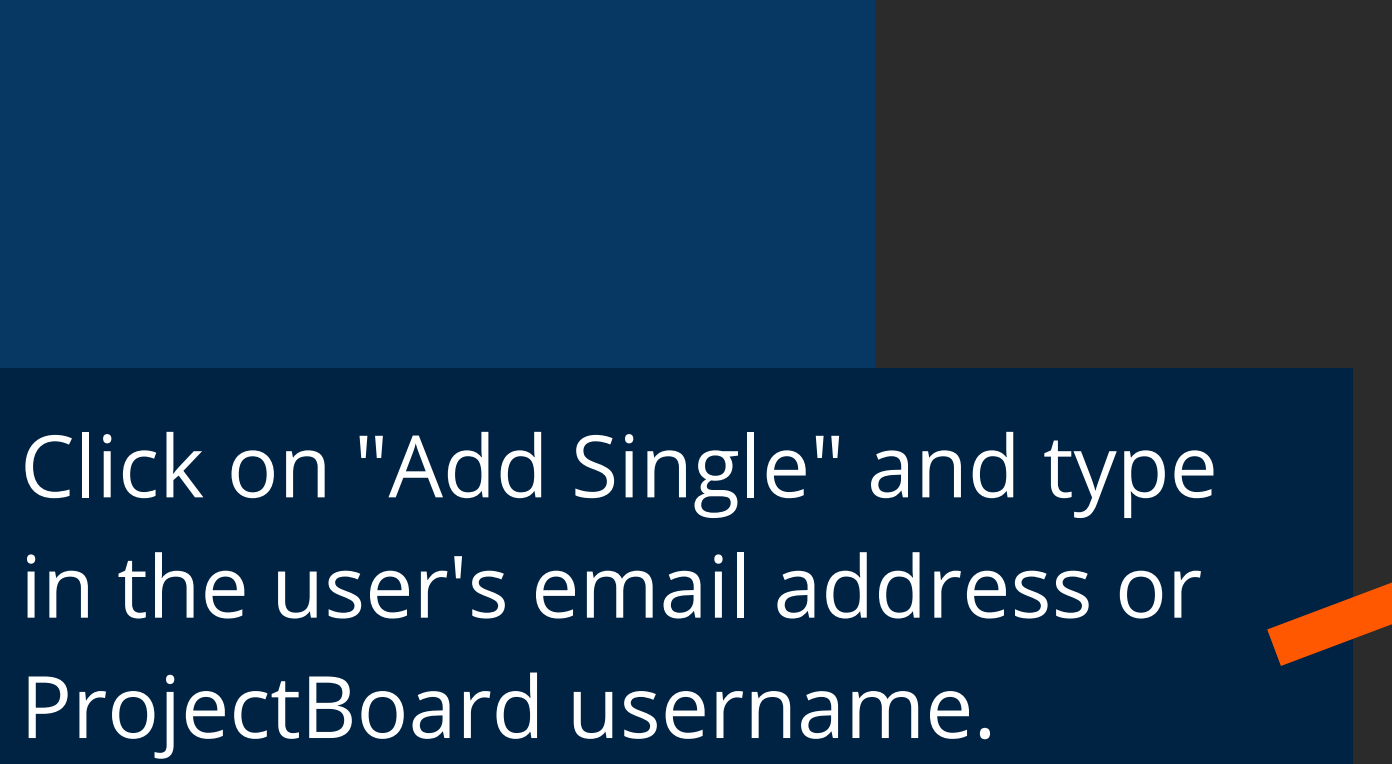

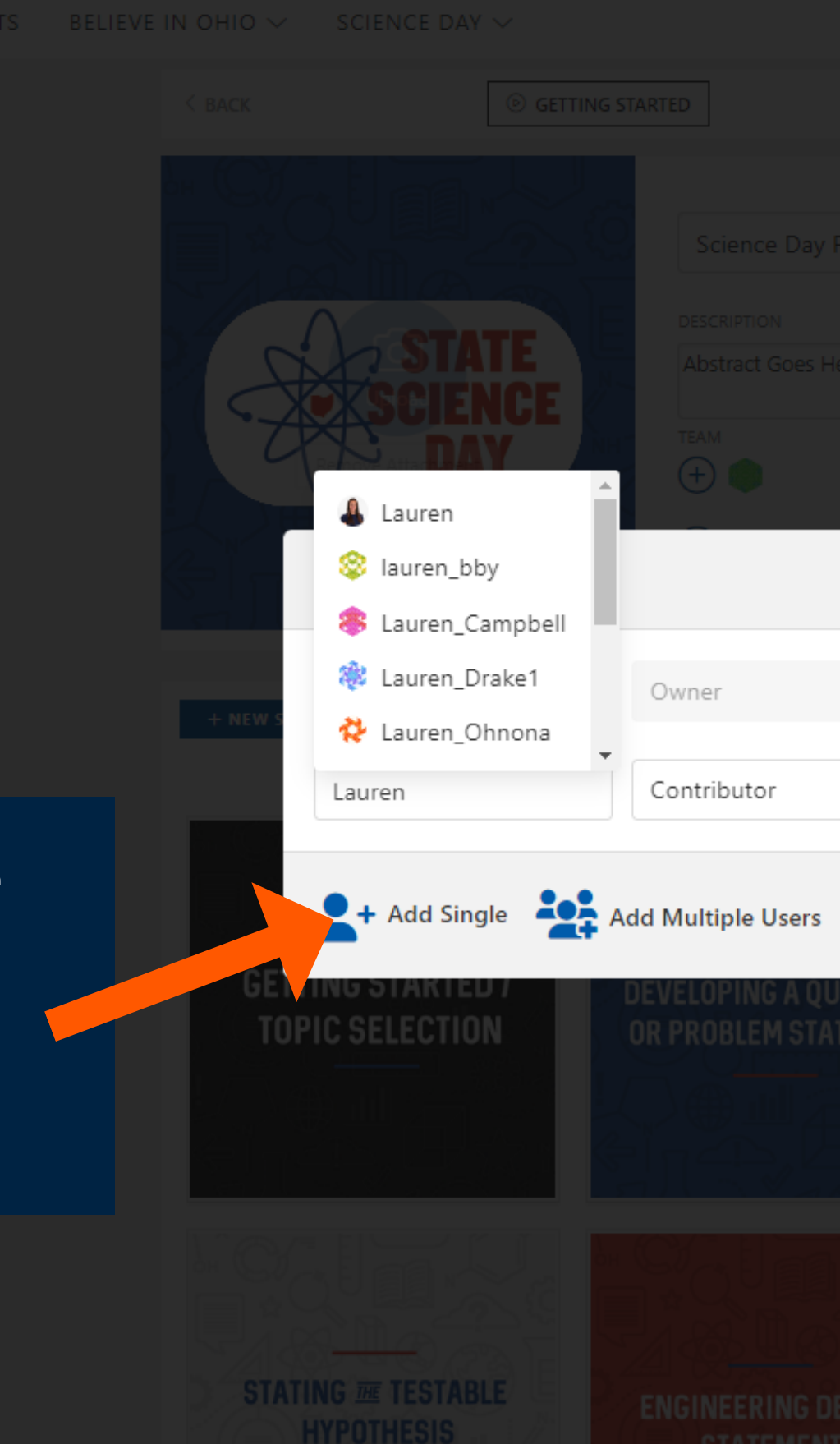

|                      |             |                 | Θ     |  |
|----------------------|-------------|-----------------|-------|--|
| ~                    | Custom rol  | e               |       |  |
| ~                    | Custom role |                 | Ē     |  |
|                      |             |                 | 0     |  |
| S                    |             | Sav             | e     |  |
| QUESTION<br>TATEMENT |             | BACKGR<br>Resea | RCH   |  |
|                      |             |                 |       |  |
|                      |             |                 |       |  |
|                      |             |                 |       |  |
|                      |             |                 |       |  |
|                      |             |                 | OLOGY |  |

|  |         |                  | Science Day Project Title |              |
|--|---------|------------------|---------------------------|--------------|
|  |         |                  |                           |              |
|  |         |                  |                           |              |
|  |         |                  |                           |              |
|  |         |                  |                           |              |
|  |         | Edit Members     |                           |              |
|  |         | Nyssa020902      | Owner 🗸                   | Current role |
|  | T NEW 3 |                  |                           |              |
|  |         | Lauren           | Project Admin 🔹           | Custom role  |
|  |         | 💄 + Add Single 🛓 | Add Multiple Users        | Sav          |
|  | TOP     | IC SELECTION     |                           |              |
|  |         |                  |                           |              |
|  |         |                  |                           |              |
|  |         |                  |                           |              |
|  |         |                  |                           |              |
|  |         |                  |                           |              |
|  |         |                  |                           |              |

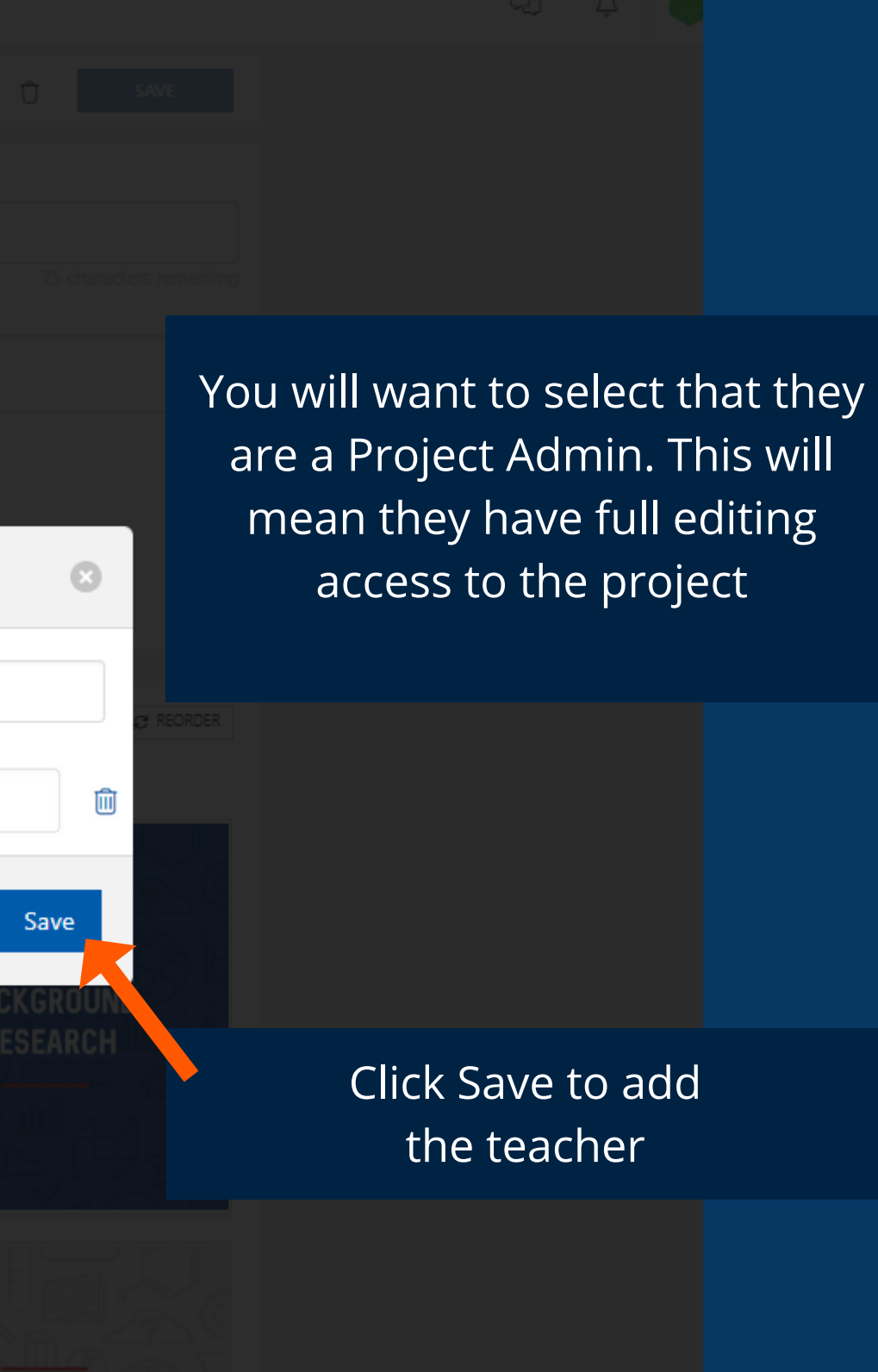

EDURE:

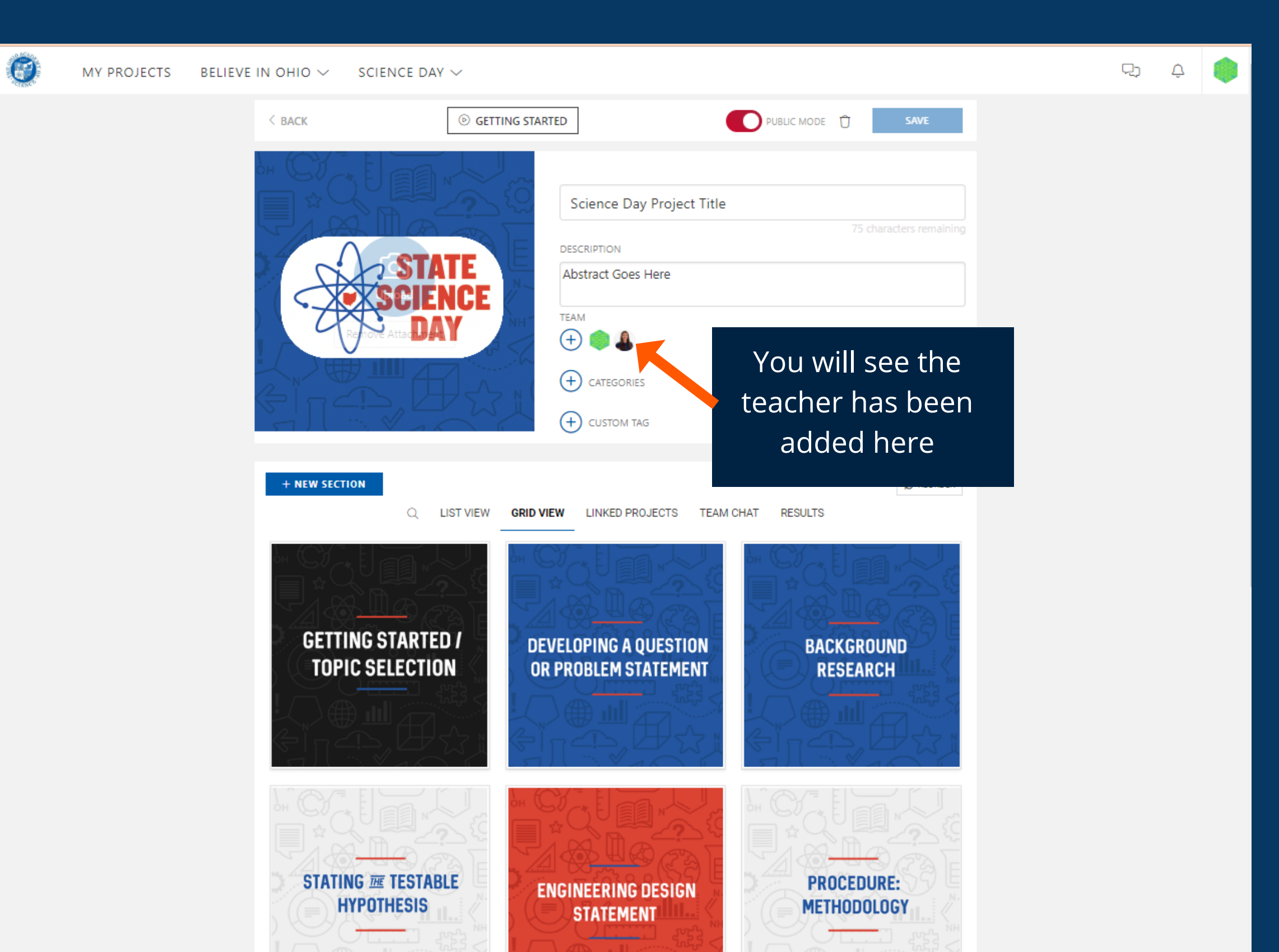

The teacher invited to the project will receive the following email. Click Join Now!

<u>.</u>

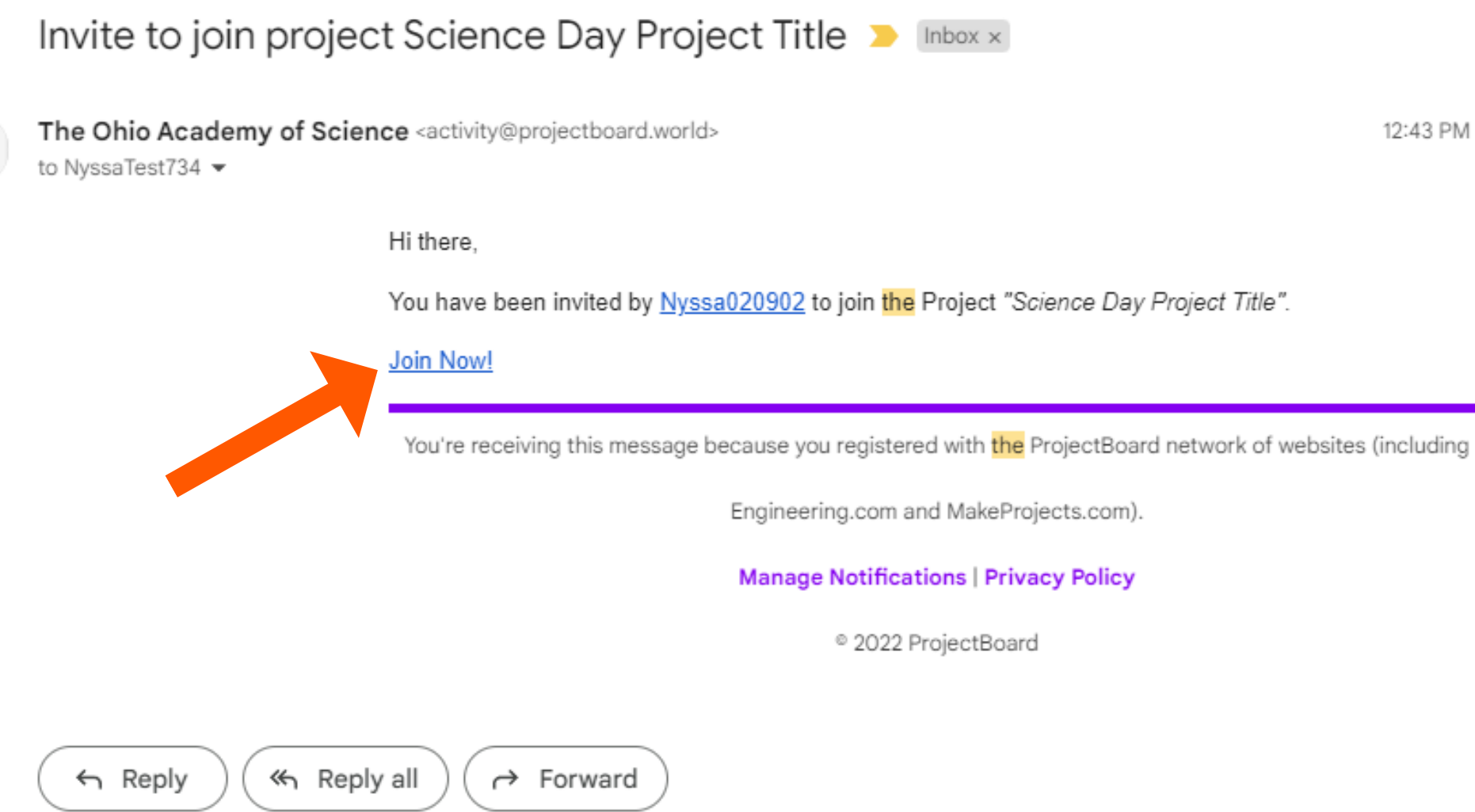

12:43 PM (1 minute ago)

## Teammate B

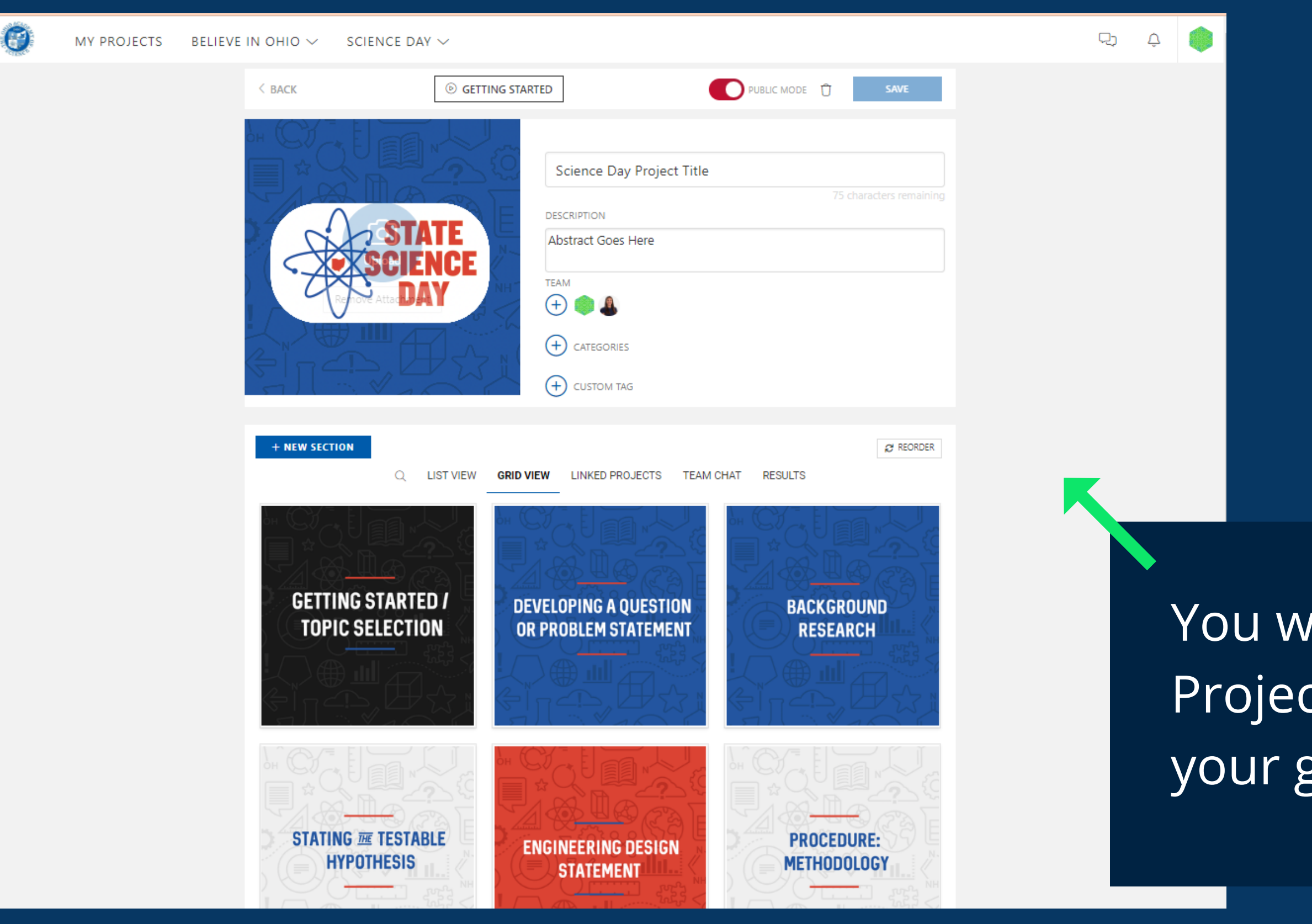

You will be taken to My Projects and will see your group project there. If you have additional questions, you can ask your teacher or get in touch with ProjectBoard support at support@projectboard.world